## ひまわり先生 データバックアップ方法

ひまわり先生は、自動バックアップがあらかじめ設定されているようですので、 USB などに保存する際のバックアップ法をご紹介します。

## ログインします

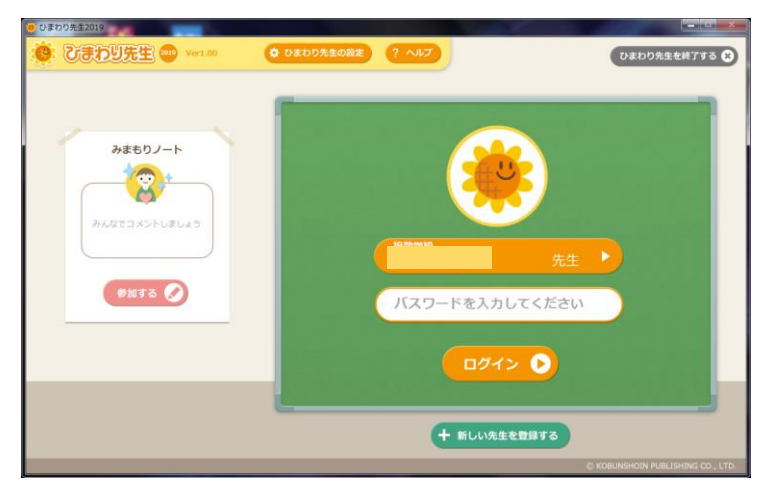

「データ管理」をクリックします

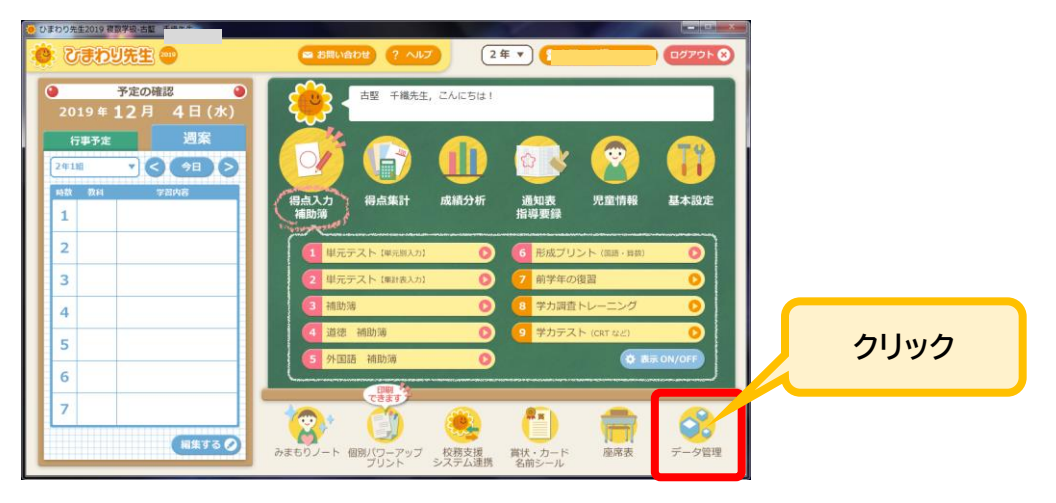

## 「**データの書き出し**」をクリックします。

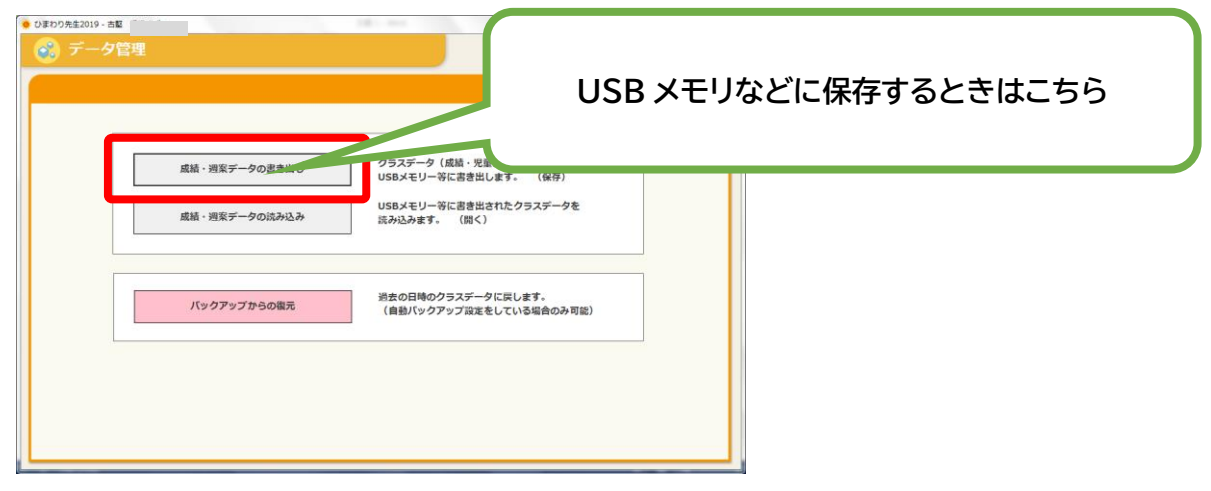

必要なものにチェックを入れ、OK をクリックします。

(書き出したファイル名に日時を含めると、いつ保存したものというのが分かりやすいです)

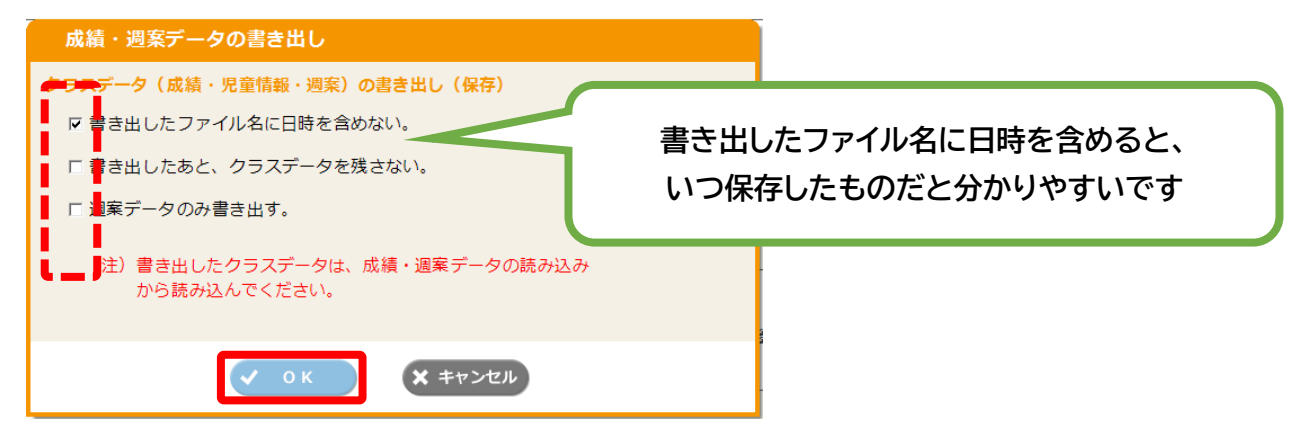

保存先を指定します。

| 🬻 保存先を指定してくださ                                                                                       | C)                                            |                                      |                        | X    |
|----------------------------------------------------------------------------------------------------|-----------------------------------------------|--------------------------------------|------------------------|------|
| <ul> <li>・ ライブラリ ・ ドキュメント ・</li> </ul>                                                              |                                               | ✓ 49 153                             | Fユメントの検索               | Q    |
| 整理 ▼ 新しいフォルダー                                                                                       |                                               |                                      | !≡ ▼                   | 0    |
| ▶ ライブラリ                                                                                             | ドキュメント ライブラリ<br><sub>対象フォルダー</sub> : 2か所      | 1                                    | 並べ替え: フォルダ-            | - •  |
|                                                                                                    | 名前                                            | 更新日時                                 | 種類                     | サイズ  |
| <ul> <li>■ ピクチャ</li> <li>■ ピデオ</li> <li>♪ ミュージック =</li> <li>■ コンピューター</li> <li>▲ ローカルディン</li> </ul> | Ja Fax                                        | 2017/09/27 17:43                     | ファイル フォル               |      |
|                                                                                                    | 🕌 HimawariPocket2017<br>퉬 Office のカスタム テンプレート | 2017/05/12 16:37<br>2015/04/03 14:15 | ファイル フォル…<br>ファイル フォル… |      |
|                                                                                                    | Scanned Documents                             | 2017/09/27 17:43                     | ファイル フォル               |      |
|                                                                                                    | 🌆 Scratch Projects<br>퉬 ひまわり先生2017            | 2019/09/06 12:48<br>2017/05/12 16:19 | ファイル フォル<br>ファイル フォル   |      |
| 🕳 リムーバブル 🗄                                                                                          | 퉬 ひまわり先生2019                                  | 2019/07/18 1:29                      | ファイル フォル               |      |
| 🗣 ネットワーク                                                                                            |                                               |                                      |                        |      |
|                                                                                                    | ٠                                             | III                                  |                        | 4    |
| ファイル名(N): H31                                                                                       | _00 00先生                                      |                                      |                        | •    |
| ファイルの種類(T): デー                                                                                      | タベース(*.db)                                    |                                      |                        | •    |
| 🍙 フォルダーの非表示                                                                                         |                                               | 6                                    | 禄存(S) キャン              | 1211 |

## データを USB など、保存したデバイスから読み込むときは・・・

| <ul> <li>● 0500元±2019 - お田 千田 天生</li> <li>● データ管理</li> </ul> |               |
|--------------------------------------------------------------|---------------|
| 成績・週間データの書き出し<br>りラスデータ(成績・見合<br>USBメモリーンド<br>のにおき出されたり、     | データの読み込み時はこちら |
| ストレーション・ション・ション・ション・ション・ション・ション・ション・ション・ション・                 |               |
|                                                              |               |

●ひまわり先生は、自動バックアップがあらかじめ設定されているようですので、 バックアップからの復元もできます。

その際、バックアップ更新されたタイミングと、バックアップ復元のタイミングが異なる場合、 最新のデータは削除されますので気を付けてください。

| ● ひまわり先生2019 - 古堅 千燥 先生                                                                   |                 |
|-------------------------------------------------------------------------------------------|-----------------|
| 民 データ管理                                                                                   |                 |
|                                                                                           |                 |
| 底結・現実データの書き出し クラスデータ(成品・児童活報・視覧) USBメモリー等に書き出します。 (                                       |                 |
| 15w47w7ha087                                                                              | 自動バックアップの復元はこちら |
| いたが 50 m 4 m 1 m 5 m 2 m 1 m 1 m 2 m 2 m 2 m 2 m 2 m 2 m 2                                |                 |
| パックアップからの復元                                                                               |                 |
| 復元するデータを選択して「OK」を押してください<br>○ 先生単位 ○ フルバックアップ<br>バックアップされている口時<br>1 : 2019/11/22 17:26:28 | 復元したいポイントを選択し、  |
| 2:2019/10/27 16:21:26<br>3:2019/10/24 10:20:55                                            | 「OK」で決定します。     |
| 4 : 2019/10/19 14:10:34<br>5 : 2019/10/10 19:43:38<br>6 : 2019/10/00 13:33:47             |                 |
| 7:2019/10/06 17:15:42<br>8:2019/10/06 16:50:39                                            |                 |
| 寝元すると現在入力中のクラステータは<br>クリアされます。ご注意ください。                                                    |                 |
| <ul><li>OK</li><li>メ キャンセル</li></ul>                                                      |                 |